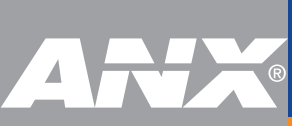

## PositivePro WebTop Quick Start Guide

### SIGN IN FROM A MAC

### **BEFORE YOU BEGIN**

**CHECK YOUR BROWSERS**. Install Safari or Chrome. You must use one of these browsers to sign in to PositivePro (PPro) WebTop for Mac.

**CHECK YOUR OS X SETTINGS**. Go to System Preferences > Security & Privacy > General. Confirm or change your settings to allow apps downloaded from the Mac App Store and identified developers. If your WebTop for Mac service uses the two-factor authentication service, your phone will ring when you see  $\bigwedge$ 

If you received a PIN in your Welcome Email, answer the call and enter:  $\textbf{PIN}~\textit{\texttt{\#}}$ 

If you did not receive a PIN in your Welcome Email, answer the call and enter:  ${\bf 0}{\it \#}$ 

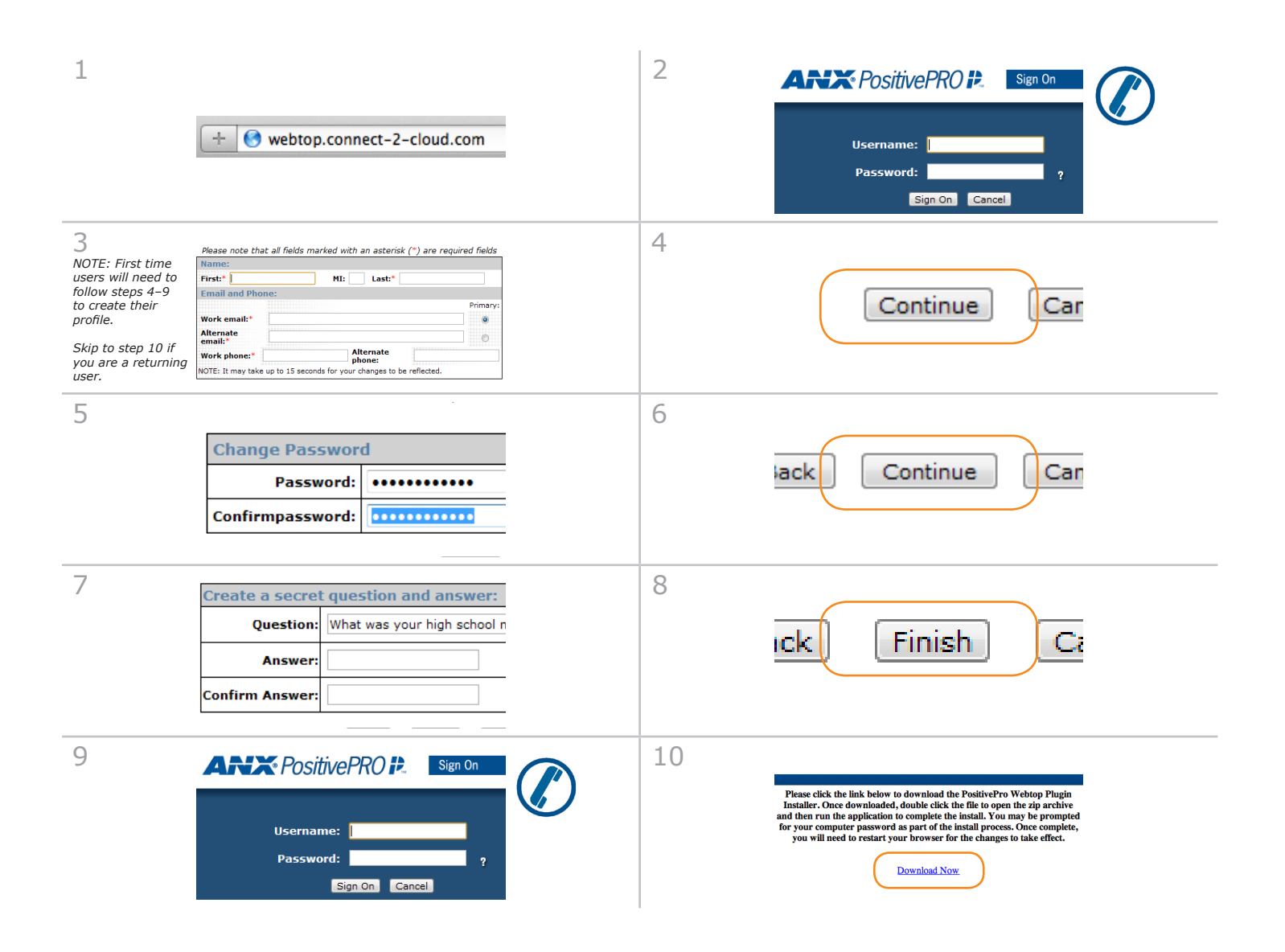

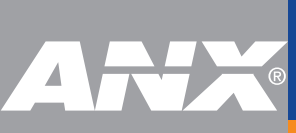

# PositivePro WebTop Quick Start Guide

## SIGN IN FROM A MAC

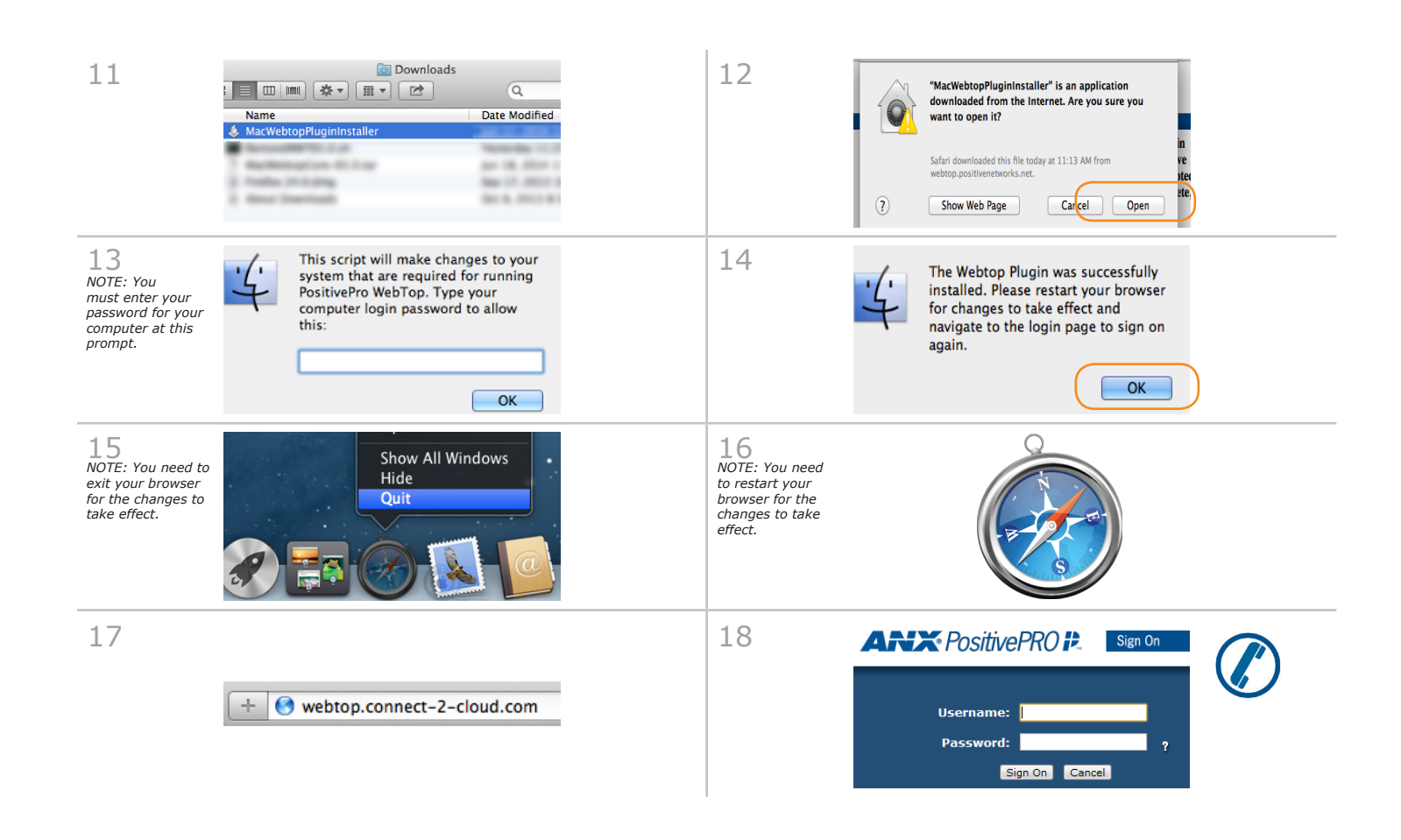

#### NOW THAT YOU'RE SIGNED IN

**CHECK YOUR BROWSER SETTINGS**. Go to Safari Preferences > Security and confirm Allow Plug-ins is checked. Click Manage Website Exceptions and then WebtopPlugin. Confirm Always Allow is selected. Questions? Contact the ANX Service Desk 877-488-8ANX support@anx.com http://chat.anx.com